The Data Journalist

**Chapter 7 tutorial** 

Geocoding in ArcGIS Desktop (ArcMap)

## Prepared by David McKie Contact:

Summary: In many cases, online geocoding services are all you will need to convert addresses and other location data into geographic data. When you have a larger number of points to geocode, however, and available lookup data, the case for doing the job yourself can be compelling. This tutorial shows you how to geocode addresses using the Qgis' built-in geocoding utility. If you are unsure of the basics of the Qgis user interface, see the quick tour of ArcGIS desktop tutorial.

For this exercise, we'll use a city of Ottawa discarded syringe file, but without the longitude and latitude coordinates. In many instances when obtaining datasets from open data websites or freedom-of-information requests, you will get addresses, that is a field with the number, address name and suffix (example: 2132 Bank St.).

While Fusion Tables can use street address, combined with the city, town or county; province or state; and country, all combined in one column to place the locations on a map, Qgis needs longitude and latitude coordinates. The good news is that Qgis can take the address information we've just described, and use open-sourced geocoding services to locate the latitude and longitude coordinates.

Where Fusion Tables needs the street address, city, province and country combined in one column, Qgis requires that they be separated in four respective fields. If the fields are not separated in this manner, you'll have to use some of the techniques described in the "Working with specialized functions in Excel" tutorial for Chapter 4. If they are, then you can follow the steps outlined in this tutorial.

## Skills you will learn:

How to create to geocode in Qgis.

To download the discarded syringe file we'll be using for geocoding, please click <u>here</u>.

| Ę.   | י <b>ר</b> ה | ⇒ - <b>4</b> | Ŧ               |           |       |         | GeoCodingl  | JsingQgis_upc | lated.csv -  | Excel      |
|------|--------------|--------------|-----------------|-----------|-------|---------|-------------|---------------|--------------|------------|
| F    | ile Ho       | me Inser     | t Page Layout   | Formulas  | Data  | Review  | View        | Developer     | Tableau      | ۲ <b>Ω</b> |
| -0   | <b>X</b>     | Calibri      | • 11 • A A      | ===       | 87 -  | 📴 Wra   | p Text      | General       |              | •          |
| Pas  | te 💉         | B I ∐ →      | - <u>A</u> -    | ≡≡≡       | € →   | 🖶 Mer   | ge & Center | - \$ - %      | • €.0<br>.00 | .00 Cc     |
| Clip | board 🗔      |              | Font 5          |           | Aligr | ment    |             | ra Nu         | mber         | rs.        |
| A1   |              | • E 2        | < 🗸 fx          | ID        |       |         |             |               |              |            |
|      | А            | В            | С               |           | D     | Е       | F           | G             | н            | I          |
| 1    | ID           | Year         | StreetAddress   | City      | P     | rovince | Country     | Ward_No       |              |            |
| 2    | 1            | 2013         | 1534 BEAVERPON  | D DR Otta | awa O | ntario  | Canada      | 11            |              |            |
| 3    | 2            | 2013         | 374 VALADE CRES | S Otta    | awa O | ntario  | Canada      | 1             |              |            |
| 4    | 3            | 2013         | 370 KENNEDY LA  | NE Otta   | awa O | ntario  | Canada      | 1             |              |            |
| 5    | 4            | 2013         | 3045 BASELINE R | D Otta    | awa O | ntario  | Canada      | 8             |              |            |
| 6    | 5            | 2013         | 2630 INNES RD   | Otta      | awa O | ntario  | Canada      | 2             |              |            |
| 7    | 6            | 2013         | 322 RIDEAU ST   | Otta      | awa O | ntario  | Canada      | 12            |              |            |
| 8    | 7            | 2013         | 382 RIDEAU ST   | Otta      | awa O | ntario  | Canada      | 12            |              |            |
| 9    | 8            | 2013         | 47 RIDEAU ST    | Otta      | awa O | ntario  | Canada      | 12            |              |            |
| 10   | 9            | 2013         | 4 RIDEAU ST     | Otta      | awa O | ntario  | Canada      | 12            |              |            |

As discussed above, the address fields are separated fields for each piece of geographic information:

- i. Address: 1534 Beaverpond Dr
- ii. City: Ottawa
- iii. Province: Ontario
- iv. Country: Canada

To geocode, you'll have to install the "mmqgis" plugin. In QGIS, click on Plugins > Manage and Install Plug-ins. Scroll down and click on "mmqgis" and click on install.

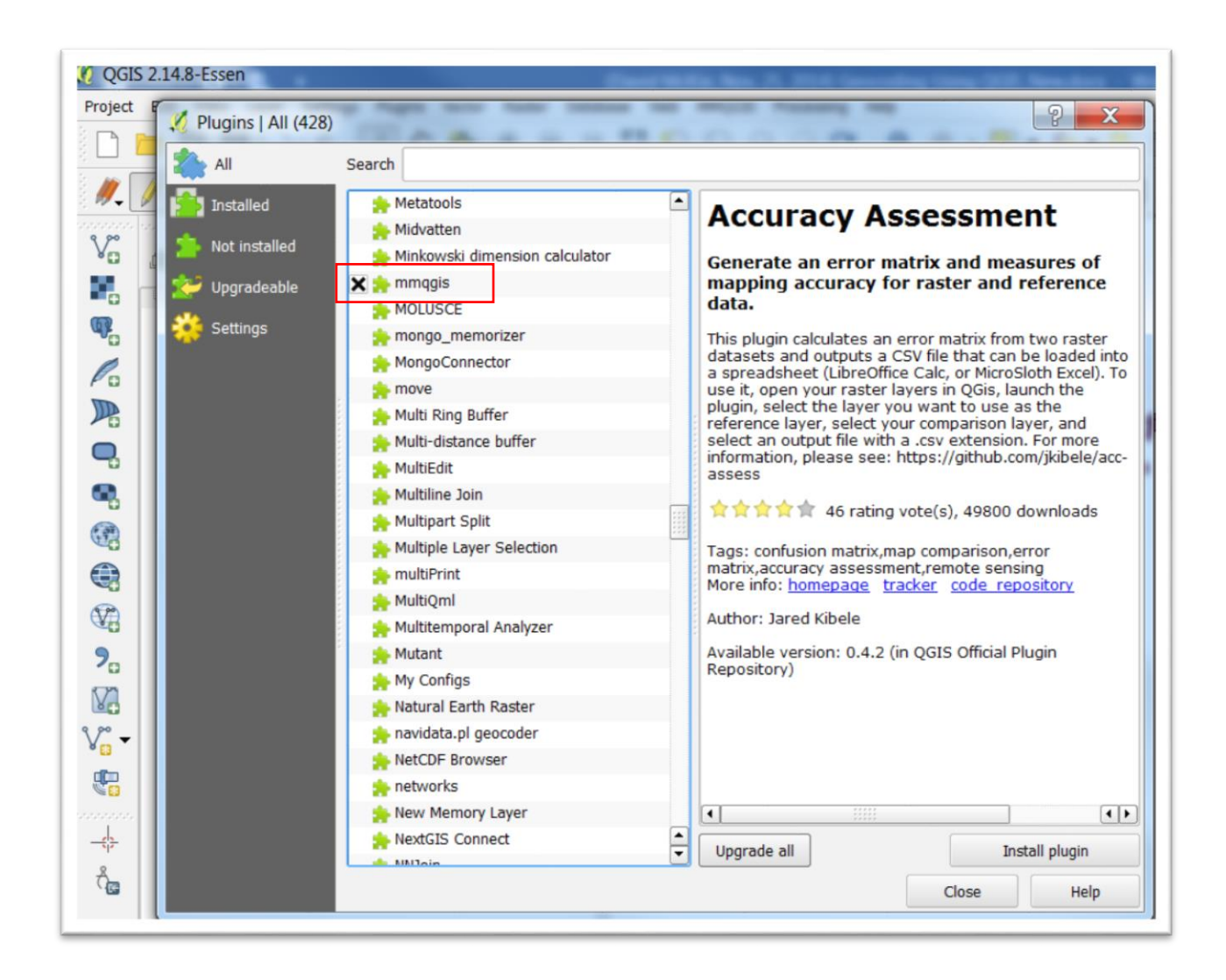

Once installed, you should see the "MMQGIS" in the menu bar.

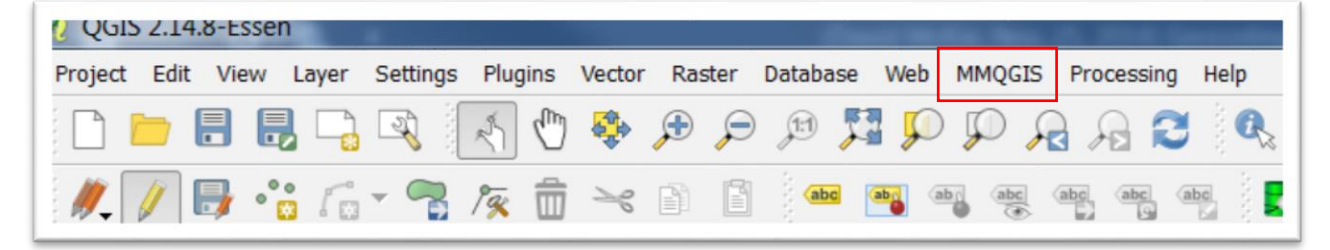

Import the discarded syringe file through the MMQGIS plugin.

Click on MMQGIS (which will be located on the menu at the top) > Geocode > Geocode CSV with Google/OpenStreetMap.

| MMQGIS Processing | Help                                      |
|-------------------|-------------------------------------------|
| Animate 🕨         | 🔍 🔍 - 🔣 - 🗞 - 📙 📰 🔀 🔊 🛲 ·                 |
| Combine •         |                                           |
| Create •          | 🛂 📝 🎬 🤘 🌰 🕎     🔍 🔤   🜏                   |
| Geocode 🔹 🕨       | G Geocode CSV with Google / OpenStreetMap |
| Search / Select + | Geocode from Street Layer                 |
| Import / Export   | <ul> <li>Street Address Join</li> </ul>   |
| Modify •          | ]                                         |
|                   |                                           |

Browsing, and then clicking on your file, should correctly populate Qgis' "Web Service Geocode" dialogue box.

| Input CSV File (UTF-8)       |         |                           |        |  |  |  |  |
|------------------------------|---------|---------------------------|--------|--|--|--|--|
| GeocodinginQgisDesktop/GeoC  | odingUs | singQgis_updated.csv      | Browse |  |  |  |  |
| Address Field                |         | City Field                |        |  |  |  |  |
| StreetAddress                | -       | City                      |        |  |  |  |  |
| State Field                  |         | Country Field             |        |  |  |  |  |
| Province                     | -       | Country                   |        |  |  |  |  |
| Web Service                  |         | Google API Key (optional) |        |  |  |  |  |
| Google Maps                  | -       | (none)                    |        |  |  |  |  |
| Output Shapefile             |         |                           |        |  |  |  |  |
| GeocodinginQgisDesktop/GeoCo | odingUs | ingQgis_updated.shp       | Browse |  |  |  |  |
| Not Found Output List        |         |                           |        |  |  |  |  |
| Chapter seven\7 10 Buffering | inQGIS  | Desktop/notfound.csv      | Browse |  |  |  |  |

Note: You'll notice the second category for the output file says "Not Found", which is where the non-matching lines in the csv get written to. In other words, all the files that are not geocoded end up in this file. So, simply browse to the same location that you've saved the original file, rename the file with something like "unfounded files", and then select the okay tab. Failing to do this will produce an error message which denies you permission.

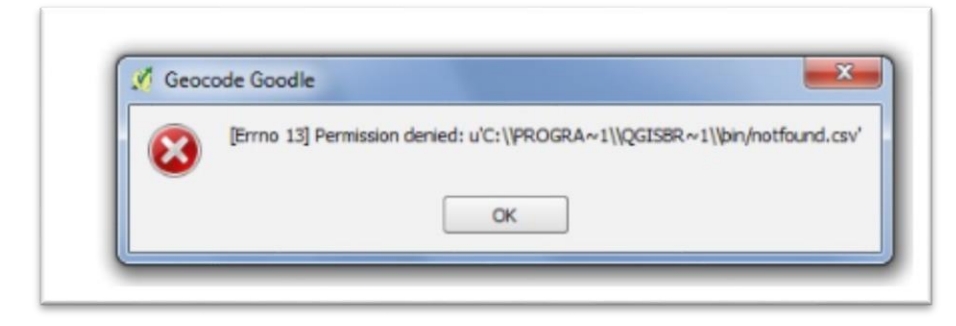

Now, let's continue.

Not only will the web service geocode the address with longitude and latitude coordinates, but Qgis will create create a shape file, which you can see on the extension. For the purposes of this exercise, just ignore the category below the "Output Shapefile" label, and select OK.

The actual geoprocessing will take a few minutes, after which time, the points will be plotted

Once completed, the geocoded points will appear on the map. (NOTE: QGIS can be unpredictable. So, if the process stalls, or seems to be taking too long, try it

|     | •   | `  |
|-----|-----|----|
| aga | aın | .) |

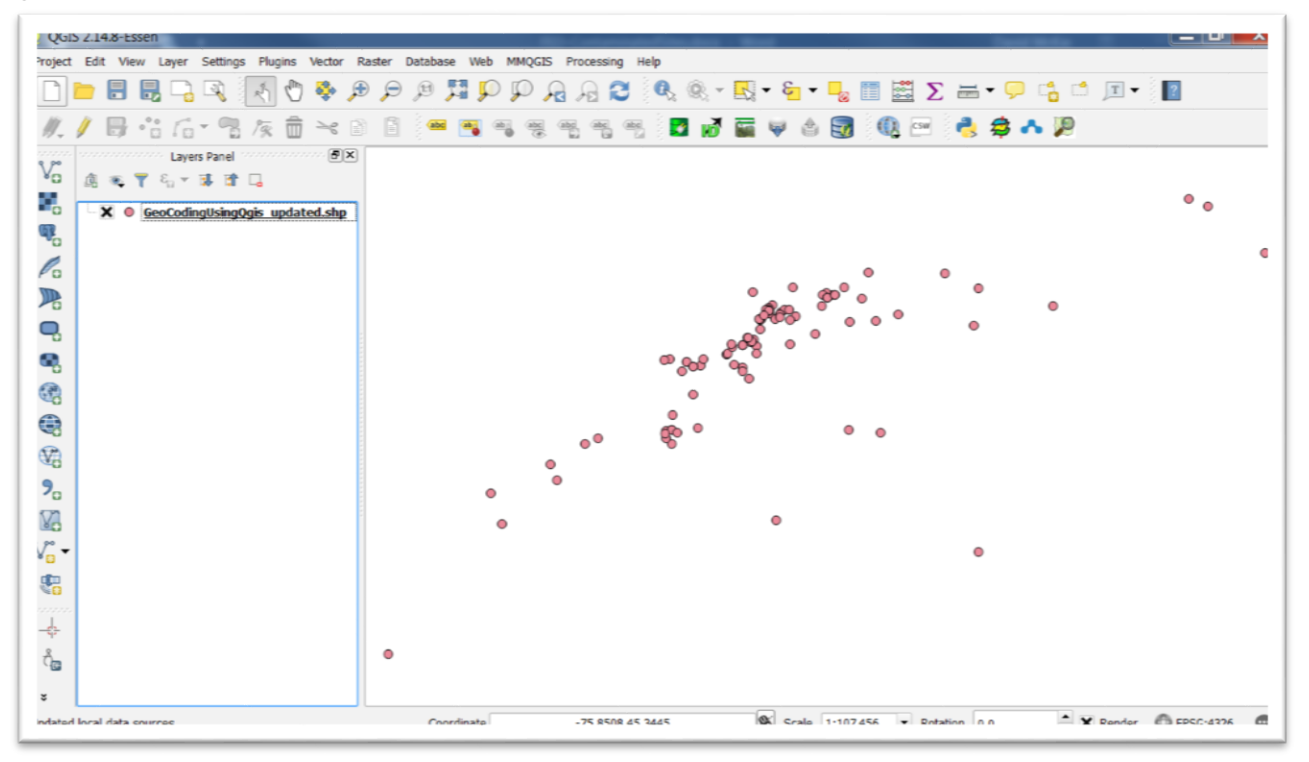

Open the csv file's attribute to view the records that weren't geocoded and attempt to fix the addresses.

|   |              | B III d       | h 🕵 🛆 (          | a               | 000               |         | a 🙈 - 🗖    | 1    |          |                | (m) - |
|---|--------------|---------------|------------------|-----------------|-------------------|---------|------------|------|----------|----------------|-------|
|   |              | 1 17 1        |                  |                 | P 7 13            | 201 10  | NO RE - HO |      |          | ,              |       |
|   | GeoCodingUsi | ngQgis_update | d.shp : Features | total: 100, fil | tered: 100, selec | ted: 0  | 0.7 2      | w 6. | B 9 -    | < 0 A P        |       |
|   |              |               |                  |                 |                   |         |            |      |          |                |       |
|   | ID           | Year          | StreetAddr       | City            | Province          | Country | Ward_No    |      | addrtype | addrlocat      |       |
|   | 1            | 2013          | 1534 BEAVER      | Ottawa          | Ontario           | Canada  | 11         | NULL | NULL     | street_address |       |
|   | 2            | 2013          | 374 VALADE       | Ottawa          | Ontario           | Canada  | 1          | NULL | NULL     | street_address |       |
|   | 3            | 2013          | 370 KENNEDY      | Ottawa          | Ontario           | Canada  | 1          | NULL | NULL     | premise        |       |
|   | 4            | 2013          | 3045 BASELIN     | Ottawa          | Ontario           | Canada  | 8          | NULL | NULL     | premise        |       |
|   | 5            | 2013          | 2630 INNES RD    | Ottawa          | Ontario           | Canada  | 2          | NULL | NULL     | street_address |       |
|   | 6            | 2013          | 322 RIDEAU ST    | Ottawa          | Ontario           | Canada  | 12         | NULL | NULL     | premise        |       |
|   | 7            | 2013          | 382 RIDEAU ST    | Ottawa          | Ontario           | Canada  | 12         | NULL | NULL     | street_address |       |
| , | 8            | 2013          | 47 RIDEAU ST     | Ottawa          | Ontario           | Canada  | 12         | NULL | NUEL     | premise        |       |
|   | 9            | 2013          | 4 RIDEAU ST      | Ottawa          | Ontario           | Canada  | 12         | NULL | NULL     | street_address |       |
|   | 10           | 2013          | 221 PRINCE ST    | Ottawa          | Ontario           | Canada  | 13         | NULL | NULL     | street_address |       |
| 0 | 11           | 2013          | 120 PARKDAL      | Ottawa          | Ontario           | Canada  | 15         | NULL | NULL     | street_address |       |
| 1 | 12           | 2013          | 840 NORTON       | Ottawa          | Ontario           | Canada  | 7          | NULL | NULL     | street_address |       |
| 2 | 13           | 2013          | 4 MANCHEST       | Ottawa          | Ontario           | Canada  | 15         | NULL | NULL     | street_address |       |
| 3 | 14           | 2013          | 4 MANCHEST       | Ottawa          | Ontario           | Canada  | 15         | NULL | NULL     | street_address |       |
| 4 | 15           | 2013          | 292 LYON ST      | Ottawa          | Ontario           | Canada  | 14         | NULL | NULL     | street_address |       |
|   | 16           | 2013          | 292 LYON ST      | Ottawa          | Ontario           | Canada  | 14         | NULL | NULL     | street_address |       |

You'll notice that the attribute table does not show the longitude and latitude coordinates, even though QGIS is using them to map the locations.

To obtain columns with the longitude and latitudes, we'll have to use Qgis's field calculator.

Stay in the attribute table, and select the icon to the far right of the menu.

|   | / E      |                   |                | <mark>ه ا</mark> |               |             | 1          | ŝ.   | Q    |        |          |                        | 16               | 00-0 |       |
|---|----------|-------------------|----------------|------------------|---------------|-------------|------------|------|------|--------|----------|------------------------|------------------|------|-------|
| Γ |          | ID                | Ye             | ar               | St            | reetAd      | ldr        |      | City | /      |          | Provir                 | nce              |      | Count |
| 1 | 1        |                   | 2013           |                  | 1534          | BEAV        | ER         | Otta | wa   |        | Ont      | ario                   |                  | Can  | ada   |
| _ |          |                   |                |                  |               |             | _          |      |      |        |          |                        |                  | -    |       |
|   |          |                   |                |                  |               |             |            |      |      |        |          |                        |                  |      |       |
|   | GooCodin | al IsingQais unda | tod chn - Eost | ures total: 1(   | 0 filtoro     | d: 100 c    | alactad    | 0    |      |        |          |                        |                  |      |       |
|   |          |                   |                | 🔏 Field cald     | ulator        |             |            |      |      |        |          |                        |                  |      | 9     |
| 1 | m        | Vear              | StreetA        | Only upd         | late 0 sele   | cted featu  | ires       |      |      |        |          |                        |                  |      |       |
| 1 | 1        | 2013              | 1534 BEAV      | X Create         | a new fie     | ld          |            |      |      | Update | e existi | ng field -             |                  |      |       |
| 1 | 2        | 2013              | 374 VALAI      | Create v         | rirtual field | ł           |            |      |      |        |          |                        |                  |      |       |
| 1 | 3        | 2013              | 370 KENNE      | Output field     | name          |             |            |      |      | D      |          |                        |                  |      |       |
| 1 | 4        | 2013              | 3045 BASE      | Output field     | type M        | Vhole num   | ber (integ | ger) | •    |        |          |                        |                  |      |       |
| 1 | 5        | 2013              | 2630 INNE      | Output neid      | length 1      | 0           | Precision  | 0    | Ŧ    |        |          |                        |                  |      |       |
| 1 | 6        | 2013              | 322 RIDEA      | Expression       | n Fun         | ction Edito | or         |      |      |        |          |                        |                  |      |       |
|   | 7        | 2013              | 382 RIDEA      | = +              | - 1           | * ^         | 11 (       | ) 7  | n'   |        | Se       | arch                   |                  |      |       |
|   | 8        | 2013              | 47 RIDEAU      |                  |               |             |            |      |      |        |          | row_nur                | nber             |      |       |
|   | 9        | 2013              | 4 RIDEAU       |                  |               |             |            |      |      |        |          | Condition              | als              |      |       |
|   | 10       | 2013              | 221 PRINC      |                  |               |             |            |      |      |        |          | Custom                 | ons              |      |       |
|   | 11       | 2013              | 120 PARK       |                  |               |             |            |      |      |        | Ð        | Date and<br>Fields and | Time<br>d Values |      |       |
|   | 12       | 2013              | 840 NORT       |                  |               |             |            |      |      |        | Ð        | Fuzzy Mai<br>General   | tching           |      |       |
|   | 13       | 2013              | 4 MANCHE       |                  |               |             |            |      |      |        |          | Geometry<br>Math       | 1                |      |       |
|   | 14       | 2013              | 4 MANCHE       |                  |               |             |            |      |      |        | Ð        | Operators              | s                |      |       |
|   | 15       | 2013              | 292 LYON       | •                |               |             |            |      |      | •••    |          | String                 |                  |      |       |
|   | 16       | 2013              | 292 LYON       | Output previ     | ew:           |             |            |      |      |        |          | Pacant (fi             | ialdeste)        |      |       |
|   |          |                   | 1              |                  |               |             |            |      |      |        |          |                        |                  |      |       |

Make sure the box to the left of "Create a new field" is checked.

Next to "Output field name" type "X" for X-axis.

The "Output field type" is a "Decimal number (real)"

Output field length is 10 (Note: older versions of Qgis call this "Output field width")

The "Precision" is 5 ( for the five decimal points ).

In the "Expression" box, type "\$X".

Your "Field calculator" dialogue box should look like this:

| Only update 0 s Create a new Create virtual f | elected features field | Update existing field                                                                                                    |
|-----------------------------------------------|------------------------|----------------------------------------------------------------------------------------------------|
| Output field name                             | x                      |                                                                                                    |
| Output field type                             | Decimal number (real)  |                                                                                                    |
| Output field length                           | 10 Precision 5         |                                                                                                    |
| Expression F                                  | unction Editor         |                                                                                                    |
| = + - /                                       | * ^    ( ) '\n'        | Search                                                                                                    |
| ۲۹<br>Output preview: -:                      | 75.5991599             | Color  Color  Conditionals  Conversions  Conversions  Co |

| Select the | "OK" | tab. |
|------------|------|------|
|------------|------|------|

|   |    | = <b>€</b> = = |               | 🏘 🎾 🗿  | 8 6 6    | 100 H   |         |      |          | ✓ Upda         | te All Update : |
|---|----|----------------|---------------|--------|----------|---------|---------|------|----------|----------------|-----------------|
| Ī | ID | Year           | StreetAddr    | City   | Province | Country | Ward_No | 1    | addrtype | addrlocat      | x               |
|   | 1  | 2013           | 1534 BEAVER   | Ottawa | Ontario  | Canada  | 11      | NULL | NULL     | street_address | -75.59916       |
| 1 | 2  | 2013           | 374 VALADE    | Ottawa | Ontario  | Canada  | 1       | NULL | NULL     | street_address | -75.49469       |
| İ | 3  | 2013           | 370 KENNEDY   | Ottawa | Ontario  | Canada  | 1       | NULL | NULL     | premise        | -75.50322       |
| 1 | 4  | 2013           | 3045 BASELIN  | Ottawa | Ontario  | Canada  | 8       | NULL | NULL     | premise        | -75.80788       |
| Ī | 5  | 2013           | 2630 INNES RD | Ottawa | Ontario  | Canada  | 2       | NULL | NULL     | street_address | -75.56410       |
| 1 | 6  | 2013           | 322 RIDEAU ST | Ottawa | Ontario  | Canada  | 12      | NULL | NULL     | premise        | -75.68456       |
| 1 | 7  | 2013           | 382 RIDEAU ST | Ottawa | Ontario  | Canada  | 12      | NULL | NULL     | street_address | -75.68281       |
| 1 | 8  | 2013           | 47 RIDEAU ST  | Ottawa | Ontario  | Canada  | 12      | NULL | NULL     | premise        | -75.69330       |
| 1 | 9  | 2013           | 4 RIDEAU ST   | Ottawa | Ontario  | Canada  | 12      | NULL | NULL     | street_address | -75.69374       |
| 1 | 10 | 2013           | 221 PRINCE ST | Ottawa | Ontario  | Canada  | 13      | NULL | NULL     | street_address | -75.65386       |
|   | 11 | 2013           | 120 PARKDAL   | Ottawa | Ontario  | Canada  | 15      | NULL | NULL     | street_address | -75.73358       |
| 1 | 12 | 2013           | 840 NORTON    | Ottawa | Ontario  | Canada  | 7       | NULL | NULL     | street_address | -75.78653       |
|   | 13 | 2013           | 4 MANCHEST    | Ottawa | Ontario  | Canada  | 15      | NULL | NULL     | street_address | -75.72628       |
|   | 14 | 2013           | 4 MANCHEST    | Ottawa | Ontario  | Canada  | 15      | NULL | NULL     | street_address | -75.72628       |
| İ | 15 | 2013           | 292 LYON ST   | Ottawa | Ontario  | Canada  | 14      | NULL | NULL     | street_address | -75.70152       |

We now have a column displaying the longitude or "X" coordinates.

Repeat the same process for the latitude, which will be the "Y" coordinate.

| Create a new        | field                 | Update existing field                                                                                                    |
|---------------------|-----------------------|----------------------------------------------------------------------------------------------------|
| Create virtual f    | ield                  |                                                                                                    |
| Output field name   | Y                     | ID .                                                                                                    |
| Output field type   | Decimal number (real) |                                                                                                    |
| Output field length | 10 Precision 5        |                                                                                                    |
| Expression F        | Function Editor       |                                                                                                    |
| = + - /             | * ^    ( ) '\n'       | Search                                                                                                    |
| \$ <b>Y</b>         |                       | <ul> <li>row_number</li> <li>Color</li> <li>Conditionals</li> <li>Conversions</li> <li>Custom</li> <li>Date and Time</li> <li>Fields and Values</li> <li>Fuzzy Matching</li> <li>General</li> <li>Geometry</li> <li>Math</li> <li>Operators</li> <li>Record</li> <li>String</li> <li>Variables</li> <li>Recent (fieldcalc)</li> </ul> |
|                     |                       |                                                                                                    |

| /  |     |      |               | e 9 9  |          |         |          |       |          |                |           | <b>2</b> |
|----|-----|------|---------------|--------|----------|---------|----------|-------|----------|----------------|-----------|----------|
| DC | D • | = G  | Streetåddr    | Chy    | Province | Country | Ward No. | 1     | addrtune | adddocat       |           |          |
| _  | 1   | 2013 | 1534 BEAVER   | Ottawa | Ontario  | Canada  | 11       | NULL  | NULL     | street_address | -75.59916 | 45.42281 |
| _  | 2   | 2013 | 374 VALADE    | Ottawa | Ontario  | Canada  | 1        | NULL  | NULL     | street_address | -75.49469 | 45.47597 |
| -  | 3   | 2013 | 370 KENNEDY   | Ottawa | Ontario  | Canada  | 1        | NULL  | NULL     | premise        | -75.50322 | 45.47891 |
|    | 4   | 2013 | 3045 BASELIN  | Ottawa | Ontario  | Canada  | 8        | NULL  | NULL     | premise        | -75.80788 | 45.33520 |
|    | 5   | 2013 | 2630 INNES RD | Ottawa | Ontario  | Canada  | 2        | NULL  | NULL     | street_address | -75.56410 | 45.43152 |
|    | 6   | 2013 | 322 RIDEAU ST | Ottawa | Ontario  | Canada  | 12       | NULL  | NULL     | premise        | -75.68456 | 45.42889 |
|    | 7   | 2013 | 382 RIDEAU ST | Ottawa | Ontario  | Canada  | 12       | NULL  | NULL     | street_address | -75.68281 | 45.43001 |
| ,  | 8   | 2013 | 47 RIDEAU ST  | Ottawa | Ontario  | Canada  | 12       | NULL  | NULL     | premise        | -75.69330 | 45.42605 |
|    | 9   | 2013 | 4 RIDEAU ST   | Ottawa | Ontario  | Canada  | 12       | NULL  | NULL     | street_address | -75.69374 | 45.42526 |
|    | 10  | 2013 | 221 PRINCE ST | Ottawa | Ontario  | Canada  | 13       | NULL. | NULL     | street_address | -75.65386 | 45.42455 |
| 0  | 11  | 2013 | 120 PARKDAL   | Ottawa | Ontario  | Canada  | 15       | NULL  | NULL     | street_address | -75.73358 | 45.40815 |
| 1  | 12  | 2013 | 840 NORTON    | Ottawa | Ontario  | Canada  | 7        | NULL  | NULL     | street_address | -75.78653 | 45.36148 |
| 2  | 13  | 2013 | 4 MANCHEST    | Ottawa | Ontario  | Canada  | 15       | NULL  | NULL     | street_address | -75.72628 | 45.40693 |
| 3  | 14  | 2013 | 4 MANCHEST    | Ottawa | Ontario  | Canada  | 15       | NULL  | NULL     | street_address | -75.72628 | 45.40693 |
| 4  | 15  | 2013 | 292 LYON ST   | Ottawa | Ontario  | Canada  | 14       | NULL  | NULL     | street_address | -75.70152 | 45.41448 |
| 15 | 16  | 2013 | 292 LYON ST   | Ottawa | Ontario  | Canada  | 14       | NULL  | NULL     | street_address | -75.70152 | 45.41448 |

The new columns will allow you to map these locations using ArcGIS Online, Fusion Tables, or Tableau, once you 've exported the layer as a csv file.

The coordinates will also allow you to perform the kinds of spatial joins in Qgis that we learned in the "7\_13\_SpatialJoinsQGISDesktop" tutorial.